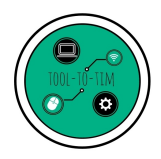

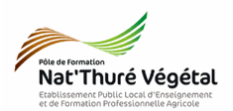

# TD n °6

Généralités sur l'image et découverte de PAINT.NET

### Exercice 1 : Récupérer les fichiers et les enregistrer

- 1. Ouvrez l'explorateur de fichier Windows.
- 2. Suivez le chemin : P1H / TIM / TD / TD6 / Enoncé
- Copiez le dossier Images et enregistrez le dans vos documents / Tim / TD / traitement de l'image / TD6

#### Exercice 2 : Les formats et dimensions d'une image

- 1. Ouvrez le dossier Images.
- 2. Regardez les 4 fichiers nommés <mark>Exemple</mark>. Quelle est la différence principale entre ces 4 fichiers ?

3. Décrivez ici les 4 grands **types** de fichiers images présents ici :

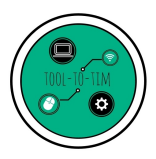

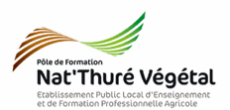

4. Comparer les dimensions et les poids de ces images Exemples :

## Exercice 4 : Interface du logiciel PAINT.NET

1. Cliquez sur le bouton démarrer

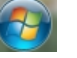

2. Dans la barre de recherche des programmes, cherchez **PAINT.NET** 

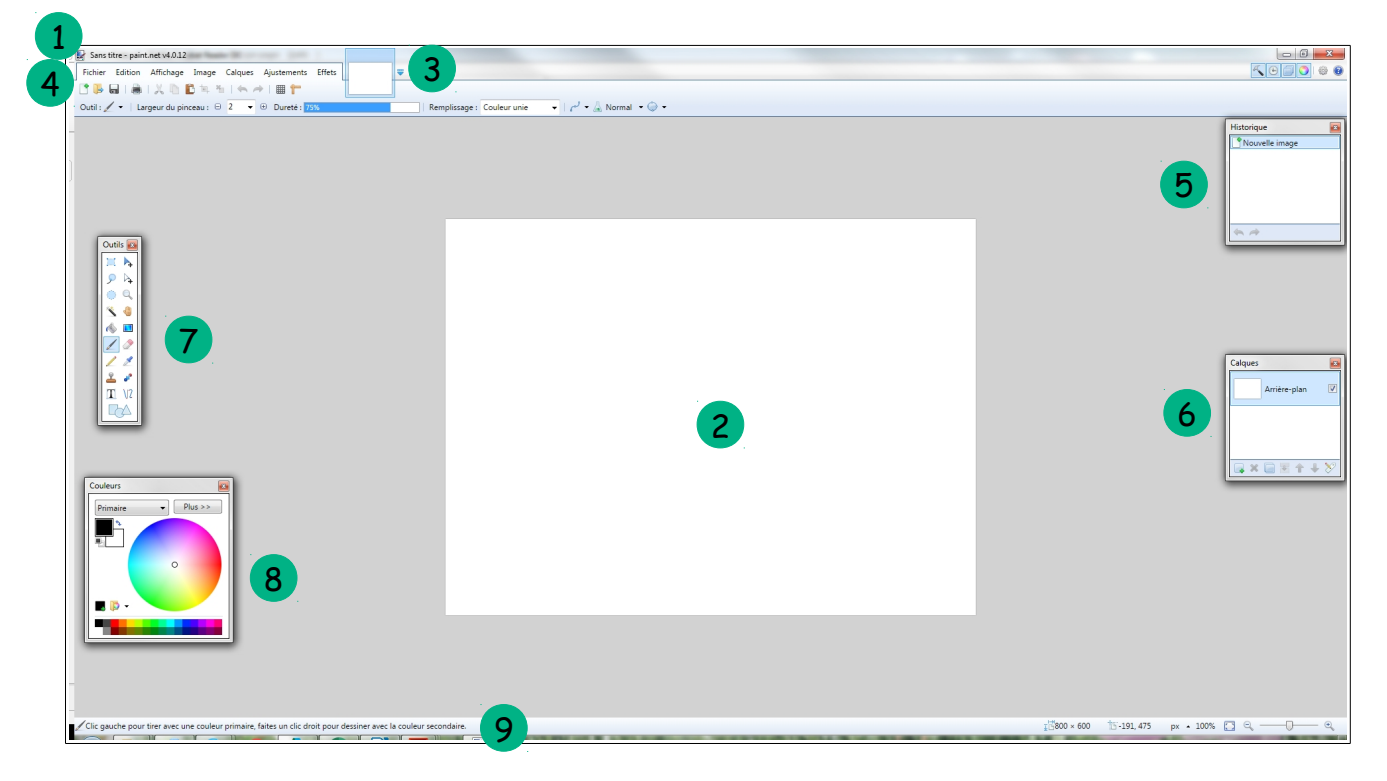

3. Description de l'interface :

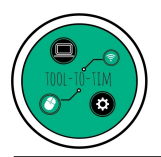

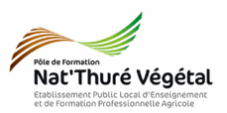